## Impressora de Jacto de Tinta a Cores EPSON STYLUS PHOTO R800 **EPSON** Guia de Instalação Português

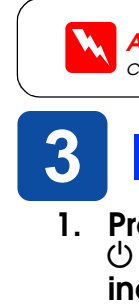

# **1** Desembalagem

1. Remova o conteúdo da embalagem. Retire a fita adesiva e os materiais de protecção do exterior e do interior da impressora. Certifique-se de que não toca no cabo de fita situado no interior da impressora.

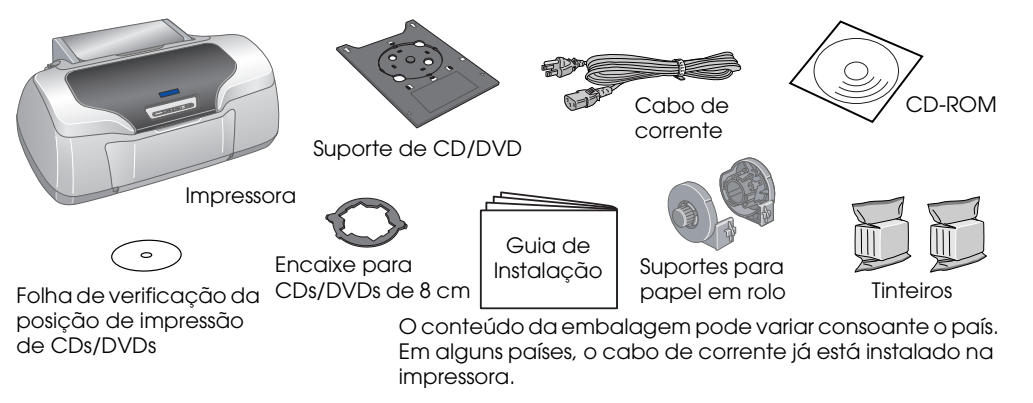

- 2 **Instalar os Tinteiros**
- 1. Pressione a tecla de funcionamento 🙂 para ligar a impressora.

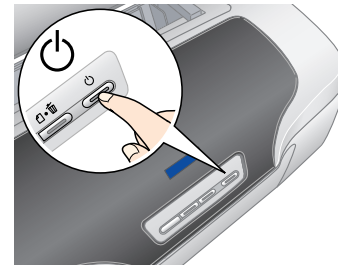

Agite os tinteiros quatro ou cinco vezes antes de os retirar da embalagem.

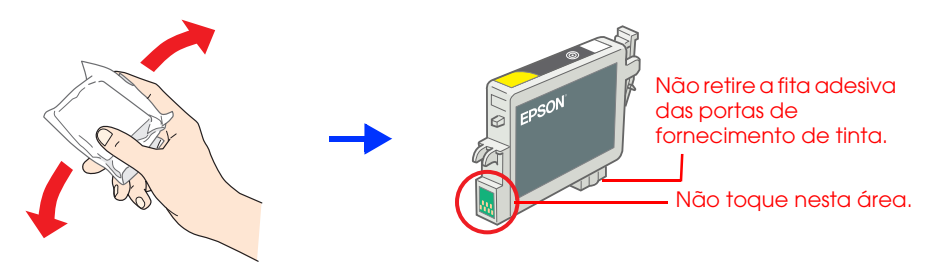

Instale os tinteiros da forma apresentada em seguida. 3.

## 2. Abra o suporte de papel, puxe para fora a respectiva extensão e ligue a impressora.

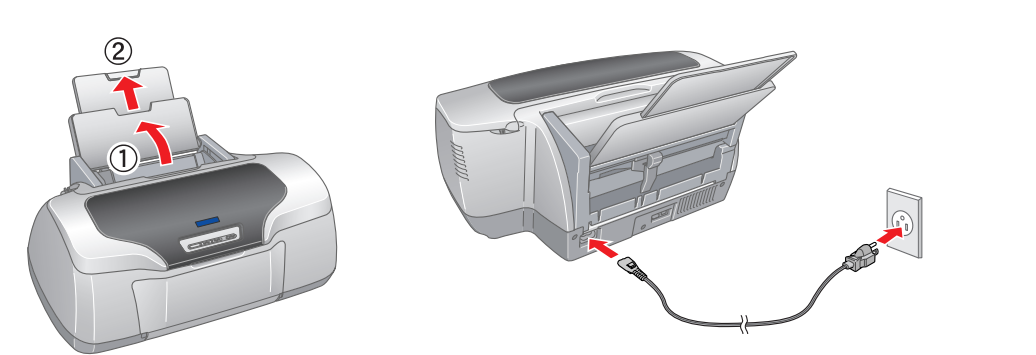

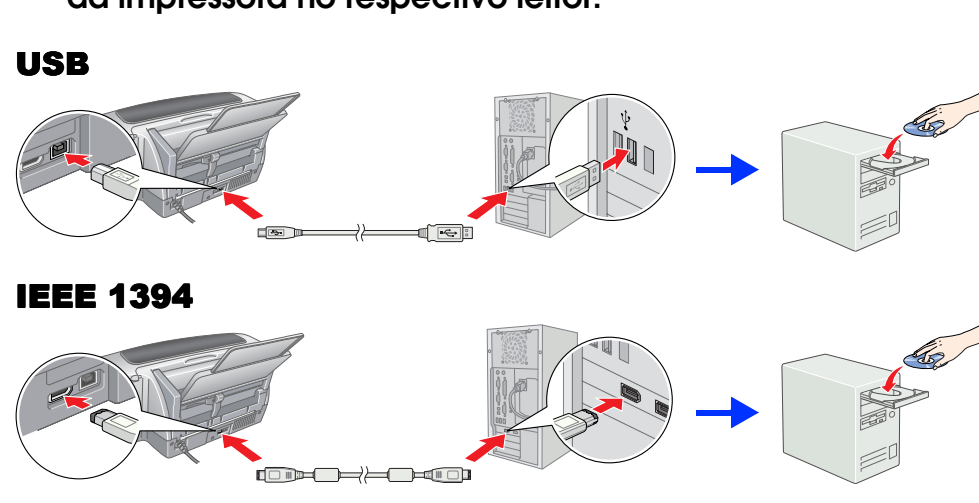

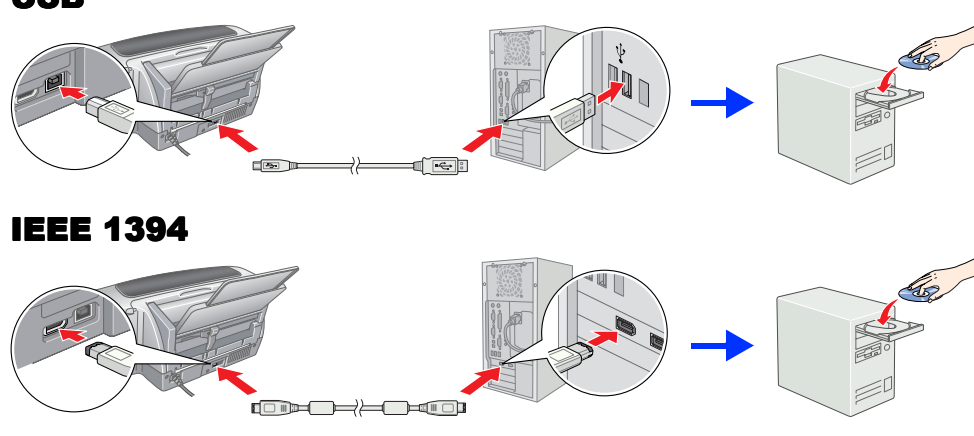

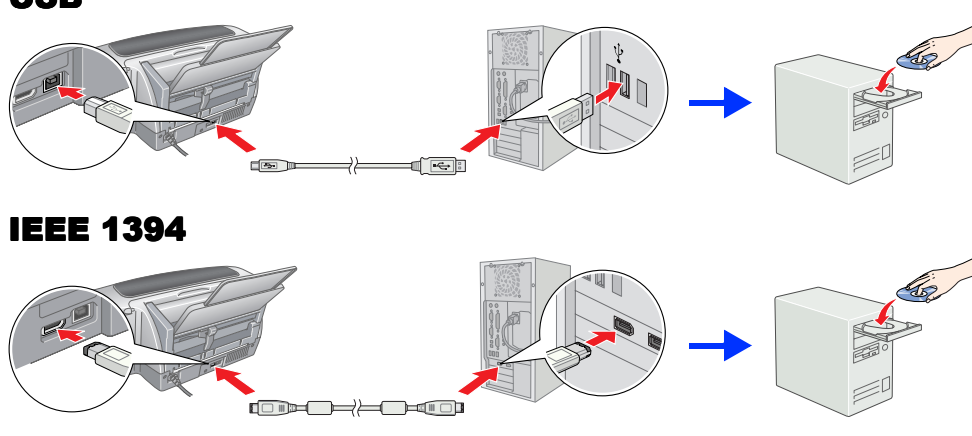

- 🗅 Quando retirar o tinteiro da embalagem, tenha cuidado para não partir a patilha lateral do tinteiro. □ Não agite o tinteiro depois de o retirar da embalagem; se o fizer, a tinta
- pode verter.
- □ Não retire nem rasgue a etiqueta existente no tinteiro; se o fizer, a tinta pode verte

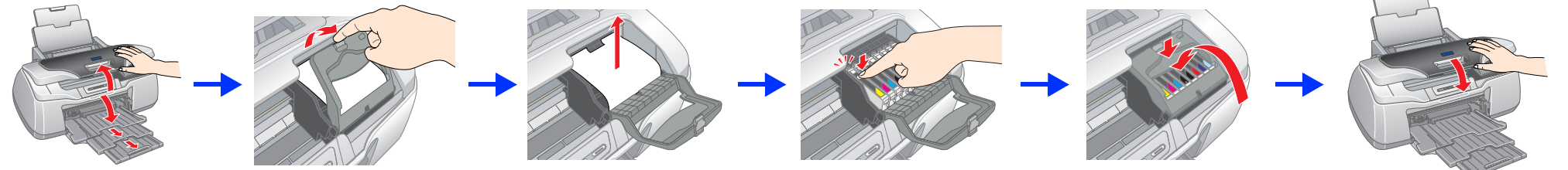

Importante:

Exerça pressão sobre o tinteiro até o encaixar

🗅 Não desloque a cabeça de impressão com as mãos. Se o fizer, pode danificar a impressora.

- D Não coloque papel antes de o processo de carregamento da tinta terminar.
- Nota Instale todos os tinteiros. A impressora não funcionará até que todos os tinteiros estejam instalados correctamente

## 4. Pressione a tecla de tinta $\Diamond$ .

de carregamento da tinta. Este processo demora cerca de **dois minutos e meio**. Durante o carregamento, a impressora emite vários sons mecânicos. Esta situação é perfeitamente normal. Quando o indicador luminoso verde deixar de estar intermitente, isso significa que o processo de carregamento da tinta está concluído.

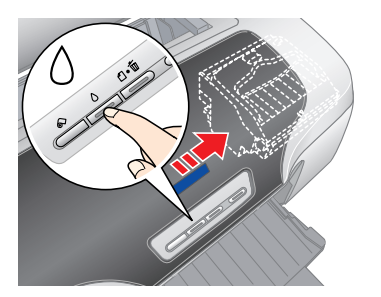

**Importante**:

Não desligue a impressora durante o processo de carregamento da tinta.

Os tinteiros fornecidos com a impressora são parcialmente utilizados durante a instalação inicial. Para produzir impressões de elevada qualidade, a cabeça de impressão será totalmente carregada com tinta. Este processo utiliza alguma quantidade de tinta e a duração dos tinteiros subsequentes será a pré-determinada.

Todos os direitos reservados. Esta publicação não pode ser integral ou parcialmente reproduzida, arquivada nem transmitida por qualquer processo electrónico, mecânico, fotocópia, gravação ou outro, sem prévia autorização por escrito da Seiko Epson Corporation. As informações aqui contidas destinam-se apenas à utilização desta impressora Epson. A Epson não se responsabiliza pela aplicação das informações aqui contidas a outras impressoras. O comprador deste produto ou terceiros não podem responsabilizar a Seiko Epson Corporation, ou as suas filiais, por quaisquer danos, perdas, custos ou despesas incorridos por ele ou por terceiros, resultantes de acidentes, abusos ou má utilização do produto, de modificações não autorizadas, reparações ou alterações do produto, ou que resultem ainda (excluindo os E.U.A.) da inobservância estrita das instrucões de utilização e de manutenção estabelecidas pela Seiko Epson Corporation. A Seiko Epson Corporation não se responsabiliza por quaisquer danos ou problemas provocados pela utilização de opções ou consumíveis não reconhecidos como sendo produtos originais Epson ou produtos aprovados pela Seiko Epson Corporation. A Seiko Epsor corporation não se responsabiliza por quaisquer danos provocados por interferências electromagnéticas resultantes da utilização de cabos de interface não reconhecidos como sendo produtos aprovados pela Seiko Epson Corporation. EPSON é uma marca registada e

EPSON Stylus é uma designação comercial da Seiko Epson Corporation. Copyright Seiko Epson Corporation, 2001. Todos os direitos reservados. PRINT Image Matching é uma designação comercial da Seiko Epson Corporation. O logótipo PRINT Image Matching é uma designação comercial da Seiko Epson Corporation Parte dos dados fotográficos armazenados no CD-ROM que contém o software da impressora é licenciada pela Design Exchange Co., Ltd. © 2000 Design Exchange Co., Ltd. Todos os direitos reservados

Vicrosoft e Windows são marcas registadas da Microsoft Corporation. Apple e Macintosh são marcas registadas da Apple Computer, Inc.

Aviso Geral: Os nomes de produtos referidos neste documento têm uma finalidade meramente informativa, podendo ser marcas registadas dos respectivos proprietários. A Epson não detém quaisquer direitos sobre essas marcas

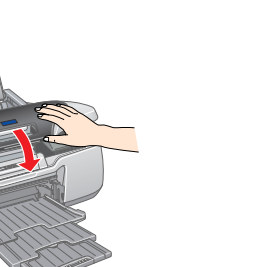

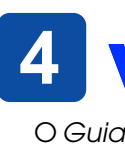

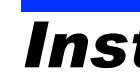

# Instalar o Software da Impressora

1. Pressione a tecla de funcionamento () para desligar a impressora. O indicador luminoso verde apaga.

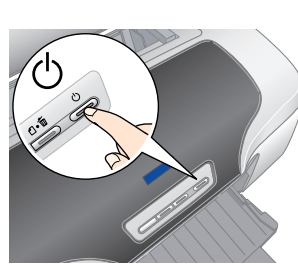

2. Ligue a impressora ao computador com um cabo USB ou IEEE 1394 e, em seguida, insira o CD-ROM que contém o software da impressora no respectivo leitor.

## 3. Instale o software da impressora.

Seleccione o seu país ou área de residência, se aparecer a respectiva janela de selecção. Em seguida, faça clique uma ou duas vezes nas áreas assinaladas com um círculo vermelho para avancar, excepto se houver indicação em contrário.

## Importante:

Desactive todos os programas antivírus antes de instalar o software da impressora.

### Nota: Se aparecer a janela de selecção da língua, seleccione a língua que preferir.

## Windows

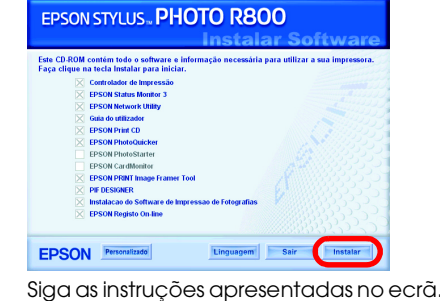

# Siga as instruções apresentadas no ecrã. Depois de instalar o software e reiniciar o computador, ligue a impressora.

## Mac OS X

Mac OS 8.6 a 9.X

EPSON

Este software não suporta o sistema de ficheiros UNIX (UFS) para Mac OS X. Instale o software num disco ou numa partição que não utilize o sistema UFS.

## Este produto não suporta o ambiente clássico do Mac OS X.

- 1. Abra a pasta Mac OS X 📁 e, em seguida, faça clique duas vezes no ícone EPSON. Se a caixa de diálogo de autorização aparecer (em Mac OS 10.1.x, faça clique no ícone (a), introduza a palavra-passe ou frase e faça clique em OK.
- Siga as instruções apresentadas no ecrã para instalar o software. 2.
- 3. Depois de instalar o software e reiniciar o computador, pressione a tecla 🛈 para ligar a impressora.
- 4. Abra a pasta Aplicações 🗭 no disco, abra a pasta Utilitários 📁 e faça clique duas vezes no ícone Centro de Impressão 🚔 Faça clique no ícone Adicionar (em Mac OS 10.1.x, faça clique em Adicionar Impressora) na caixa de diálogo da lista de impressoras.
- Seleccione **EPSON USB** a partir do menu emergente. Seleccione Stylus Photo R800 na lista de produtos e, em seguida, seleccione Tudo a partir do menu emergente de configuração de página. Faça clique em Adicionar
- 6. Certifique-se de que a lista de impressoras contém as opções da impressora (tipo de margem), tal como indica a figura. Para mais informações, consulte o *Guia do Utilizador*. 7. Feche a caixa de diálogo da lista de

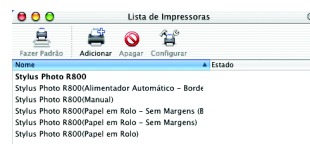

impressoras. Nota:

Quando imprimir, certifique-se de que a definição Impressora da caixa de diálogo Configurar Página corresponde à definição Impressora da caixa de diálogo Imprimir. Caso contrário, os dados poderão não ser impressos correctamente. Para mais informações, consulte o Guia do Utilizador.

## Depois de concluir a instalação, consulte o Guia do Utilizador para obter informações pormenorizadas sobre como imprimir pela primeira vez a partir do computador.

O CD-ROM inclui o EPSON Print CD, EPSON PhotoQuicker, EPSON PhotoStarter, EPSON CardMonitor, EPSON PRINT Image Framer Tool e o PIF DESIGNER. Pode imprimir em CDs/DVDs para criar os seus próprios CDs e DVDs originais utilizando o EPSON Print CD fornecido com esta impressora. Para mais informações, faça clique duas vezes no ícone Guia do Utilizador da ESPR800 💭 no ambiente de trabalho.

O EPSON PhotoQuicker é um programa divertido e fácil de utilizar que inclui várias funções que o ajudam a criar excelentes fotografias. Permite também criar fotografias sem margens e imprimir em papel em rolo.

Para mais informações, faça clique duas vezes no ícone Guia de Software da ESPR800 💭 no ambiente de trabalho para visualizar o Guia de Instalação do software de impressão fotográfica.

# **Visualizar o Guia do Utilizador**

O Guia do Utilizador apresenta informações pormenorizadas sobre como imprimir a partir de um computador, efectuar operações de manutenção da impressora, resolver problemas e apresenta também instruções de segurança.

Para visualizar o Guia do Utilizador , faça clique duas vezes no ícone Guia do Utilizador da ESPR800 😿 no ambiente de trabalho.

Em Windows, pode também aceder ao *Guia do Utilizador* a partir do menu Iniciar. Para isso, faça clique em **Iniciar**, seleccione **Todos os Programas** (Windows XP) ou **Programas** (Windows Me, 98 ou 2000), seleccione **EPSON** e, em seguida, **Guia do Utilizador da ESPR800**.

## Instruções de Segurança Leia todas as instruções desta secção auando instalar e utilizar a impresso

Quando escolher um local para a impressora

- Evite colocar a impressora em locais sujeitos a variações bruscas de temperatura e humidade. Mantenha também a impressora afastada de luz solar directa, luzes intensas ou fontes de calor.
- atastada de luz solar directa, luzes intensas ou tontes de calor.
  Evite colocar a impressora em locais sujeitos a pó, choques ou vibrações.
  Deixe espaço suficiente à volta da impressora para permitir uma ventilação adequada.
  Coloque a impressora sobre uma superfície plana, estável e ampla. Se colocar a impressora perto da parede, certifique-se de que existe um espaço superior a 10 cm entre o painel posterior da impressora e a parede. A impressora não funciona rectamente se estiver inclinada.
- Quando guardar ou transportar a impressora, não a incline, não a coloque na vertical nem a vire ao contrário; se o fizer, a tinta poderá verter.
- poderá věrter.
  Quando seleccionar uma fonte de energia
  Utilize apenas o tipo de fonte de energia indicado na etiqueta da impressora.
  Utilize apenas o cabo de corrente fornecido com o produto; caso contrário, poderão ocorrer incêndios ou choques eléctricos.
  O cabo de corrente do produto só pode ser utilizado com este produto. Se o utilizar com outro tipo de equipamento, poderão ocorrer incêndios ou choques eléctricos.
  Certifique-se de que o cabo de corrente alterna está de acordo com as normas de segurança locais.
  Não utilize uma cabo danificado ou que apresente desgaste.
  Se utilizar uma extensão com a impressora, certifique-se de que a soma total da amperagem dos dispositivos ligados à extensão não excede a amperagem total da própria extensão. Certifique-se também de que a amperagem total de todos os dispositivos ligados à tormada de parede não excede a amperagem da tomada.
  Se pretender utilizar a impressora na Alemanha, tenha em atenção que, para proteger esta impressora de curto-circuitos e sobrecargas, a instalação eléctrica do edifício tem de estar protegida por um disjuntor de 10 a 16 Å.

## Quando manusear os tinteiros

- Nantenha os tinteiros fora do alcance das crianças. Não permita que estas manuseiem ou ingiram o seu conteúdo.
  O tinteiro deve ser instalado imediatamente após ser retirado da embalagem.
  Agite os novos tinteiros quatro ou cinco vezes antes de abrir as embalagens.
  Não agite os tinteiros deve ser instalado imediatamente após ser retirado da embalagem.
  Agite os novos tinteiros quatro ou cinco vezes antes de abrir as embalagens.
  Não agite os tinteiros deve ser instalado imediatamente após ser retirado da embalagem.
  Não agite os tinteiros depois de abrir as embalagem; se o fizer, a tinta pode verter.
  Quando retirar o tinteiro da embalagem, tenha cuidado para não partir as patilhas laterais do tinteiro.
  Tenha cuidado quando manusear os tinteiros usados, uma vez que pode ter ficado alguma tinta à volta da porta de fornecimento de tinta. Se a tinta entrar em contacto com a pele, lave-a com água e sabão. Se a tinta entrar em contacto com a pele, lave-a com água e sabão. Se a tinta entrar em contacto com os olhos, lave-os imediatamente com água. Recora a um médico se os problemas de visão não desaparecerem ao fim de algum tempo.
  Não toque no circuito integrado (chip verde) situado na parte lateral do tinteiro.
  O circuito integrado deste tinteiror regista uma série de informações relacionadas com o tinteiro, como a quantidade de tinta existente, de modo a que um tinteiro posas ser facilmente removido e reinstalado. No entanto, há sempre algum consumo de tinta cada vez que o tinteiro é colocado, pois a impressora efectua automaticamente um teste de fiabilidade.
  Guarde o tinteiro com a etiqueta voltada para cima. Não guarde o tinteiro com a parte superior voltada para baixo.
- Quando utilizar a impressora
- Não coloque as mãos no interior da impressora nem toque nos tinteiros durante a impressão. Não bloqueie nem tape as saídas de ventilação e as aberturas existentes na impressora.
- Não biologue nemoras a solida de verinidado e as aberianas existentes na impressora. Não tente reparar a limpressora. Desligue a impressora e recorra aos serviços de um técnico qualificado nas seguintes condições: Se o cabo de corrente ou a ficha estiverem danificados; se derramar algum líquido na impressora; se a impressora tiver caído ou se a caixa exterior estiver danificada; se a impressora não funcionar correctamente ou a presentar uma diminuição de rendimento
- Não introduza objectos nas ranhuras existentes na impressora

 Tenha cuidado para não derramar líquidos sobre a impressora.
 Mantenha os tinteiros instalados. Retirar os tinteiros pode secar a cabeça de impressão e fazer com que a impressora não imprima. Copyright© 2003 by SEIKO EPSON CORPORATION, Nagano, Japan. Printed in XXXX